# Guía de configuración rápida

Gracias por elegir Brother; su apoyo es importante para nosotros y valoramos su patrocinio. Su producto Brother está diseñado y fabricado con los más altos estándares para ofrecer un rendimiento confiable día tras día.

Lea la Guía de seguridad del producto antes de configurar el equipo. A continuación, lea esta Guía de configuración rápida para realizar la configuración e instalación correctamente.

En <u>http://solutions.brother.com/manuals</u> encontrará guías del usuario disponibles para estos modelos.

|            | ADVERTENCIA indica una situación potencialmente peligrosa que, si no se evita, puede provocar la muerte o lesiones graves.                                |
|------------|----------------------------------------------------------------------------------------------------|
| AVISO      | <u>AVISO</u> indica una situación potencialmente peligrosa que, si no se evita, puede provocar lesiones leves o moderadas.                                |
| IMPORTANTE | IMPORTANTE indica una situación potencialmente peligrosa que, si no se evita, puede producir daños materiales o pérdida de la funcionalidad del producto. |
| NOTA       | NOTA especifica el entorno operativo, las condiciones de instalación o las condiciones especiales de uso.                                                 |

## NOTA

- En su gran mayoría, las ilustraciones de esta Guía de configuración rápida muestran el equipo DCP-T700W.
- Si la computadora no dispone de unidad de CD-ROM, si el CD-ROM suministrado no contiene los controladores para su sistema operativo o si desea descargar manuales y utilidades, visite la página de su modelo en la dirección <u>http://support.brother.com</u>.

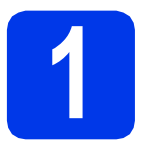

## Desembalaje del equipo

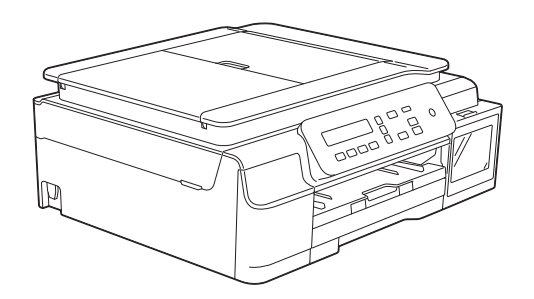

## ADVERTENCIA

En el embalaje del equipo se utilizan bolsas de plástico. Las bolsas de plástico no son juguetes. Para evitar el riesgo de asfixia, mantenga las bolsas fuera del alcance de bebés y niños, y deséchelas de la forma correcta.

Retire la cinta de protección y la película que cubren el equipo, así como la pantalla LCD y la tapa del tanque de tinta.

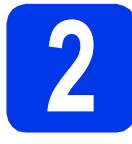

# Conexión del cable de alimentación

## NOTA

NO conecte el cable USB todavía (si está utilizando un cable USB).

**2** Conecte el cable de alimentación.

## NOTA

- El indicador LED de advertencia del panel de control permanecerá encendido hasta que haya rellenado los tanques de tinta.
- Para prolongar la vida útil del cabezal de impresión, ahorrar tinta y mantener la calidad de la impresión, no se recomienda desenchufar frecuentemente el equipo ni dejarlo desenchufado durante largos periodos de tiempo. Cada vez que lo enchufa, el equipo limpia automáticamente el cabezal de impresión, para lo cual se utiliza algo de tinta.

Se recomienda utilizar 🕐 para apagar el

equipo. El uso de 
permite que el equipo reciba la alimentación eléctrica mínima, lo que garantiza una limpieza periódica, aunque menos frecuente, del cabezal de impresión.

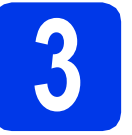

# Rellene los tanques de tinta

## AVISO

Si le entra tinta en los ojos, láveselos con agua inmediatamente y consulte a un médico si lo considera oportuno.

## **IMPORTANTE**

NO agite las botellas de tinta. Si se mancha la piel o la ropa con la tinta, lávese de inmediato con jabón o detergente.

## ΝΟΤΑ

Asegúrese de usar primero las botellas de tinta iniciales incluidas con el equipo.

- Asegúrese de que el equipo esté encendido.
- Abra la cubierta del tanque de tinta ①.

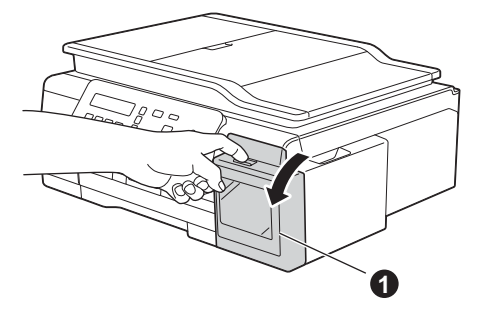

C Levante el tapón del tanque de tinta del color que quiera rellenar.

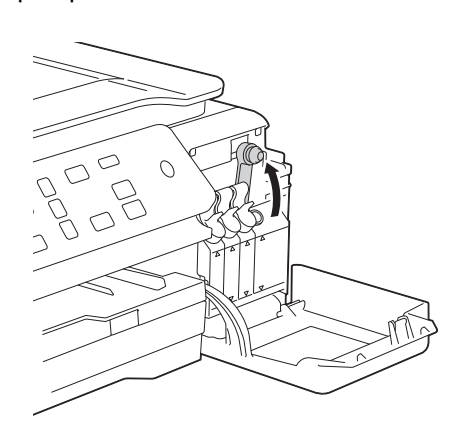

## NOTA

d

Tenga cuidado de no entrar en contacto con tinta cuando manipule el tapón del tanque de tinta.

- Saque la botella de tinta de su envoltorio.
- Desenrosque el tapón de la botella de tinta, retire la película de la botella de tinta y vuelva a enroscar el tapón.

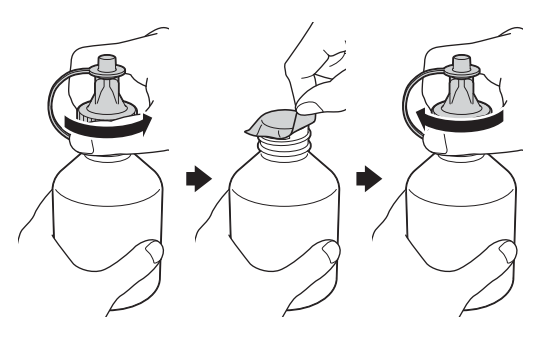

## IMPORTANTE

Asegúrese de cerrar bien la botella de tinta. De lo contrario, la tinta podría salirse.

Levante el tapón de la boquilla de la botella de tinta.

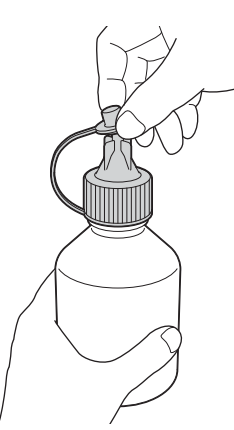

9 Asegúrese de que el color del tapón del tanque de tinta coincida con el color que quiera rellenar.

Inserte la boquilla de la botella de tinta firmemente de forma que no se salga tinta.

Llene el tanque de tinta apretando suavemente la botella como se muestra.

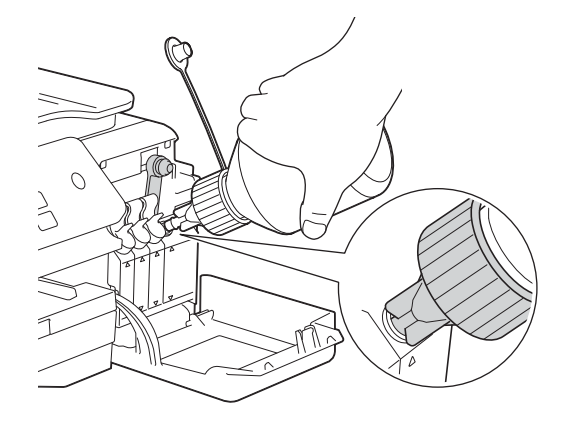

## NOTA

- Tenga cuidado de no derramar tinta cuando rellene el tanque de tinta.
- Vierta el contenido de toda la botella en el tanque de tinta.
- Coloque la boquilla apuntando hacia arriba para no derramar tinta y extráigala del tanque de tinta.

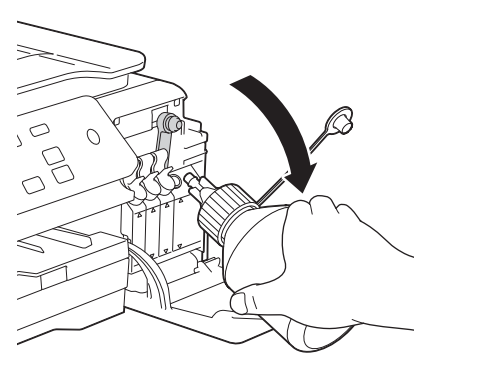

Cierre bien el tanque de tinta.

i

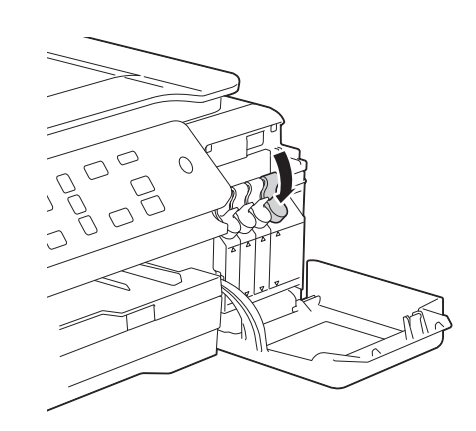

- Repita los pasos **c** a **i** para los tres tanques de tinta restantes.
- Cierre la cubierta del tanque de tinta.

## **IMPORTANTE**

 NO incline el producto después de rellenar los tanques de tinta. Si lo hace, la tinta puede derramarse y producir daños internos en el producto.

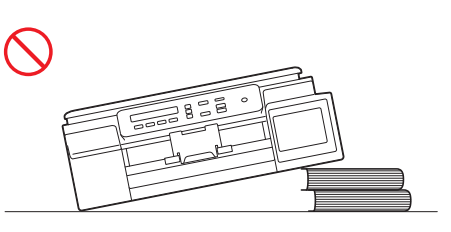

 Brother le recomienda encarecidamente que siga utilizando solo tinta de sustitución original de Brother. Usar o intentar usar tinta potencialmente incompatible en el equipo Brother puede provocar daños en el equipo y generar una baja calidad de impresión. Nuestra garantía no cubre ningún problema provocado por el uso de tinta de terceros no autorizados. Para proteger su inversión y obtener un rendimiento excelente del equipo Brother, se recomienda encarecidamente el uso de consumibles originales de Brother.

## ΝΟΤΑ

El equipo preparará el sistema de tubos de tinta para la impresión. Este proceso tardará aproximadamente siete minutos. No apague el equipo. Se recomienda realizar el siguiente paso mientras está esperando.

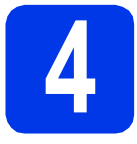

# Carga de papel normal de tamaño Carta/A4

## NOTA

Asegúrese de que la primera página que imprima sea de tamaño Carta/A4.

- Tire de la bandeja de papel para extraerla por completo del equipo.
- Abra la cubierta de la bandeja de salida del papel.
- Pulse y deslice cuidadosamente las guías de ancho del papel 
  y, a continuación, la guía de largo del papel 
  para que se adapten al tamaño del papel.

Asegúrese de que las marcas triangulares de las guías de ancho del papel y la guía de largo del papel queden alineadas con las marcas correspondiente al tamaño de papel que está utilizando.

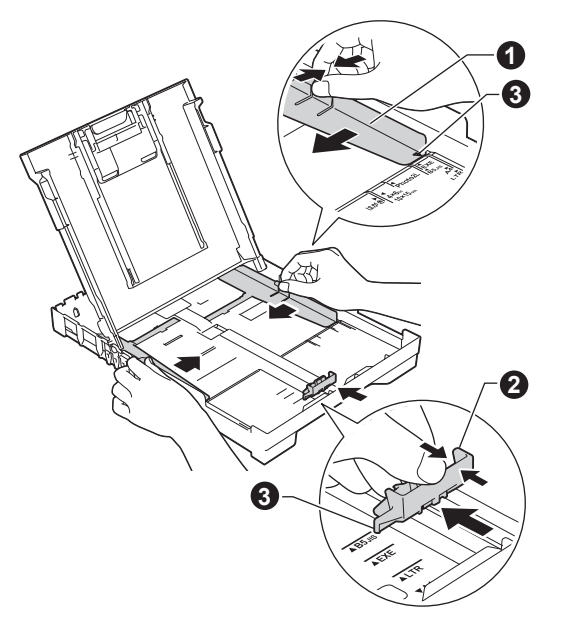

Ventile bien la pila de papel para evitar que se produzcan atascos y problemas de alimentación de papel.

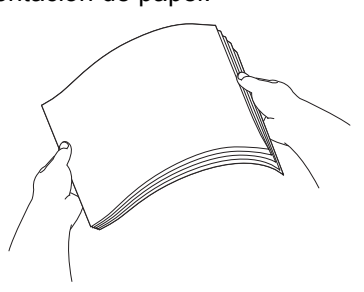

## NOTA

Asegúrese siempre de que el papel no esté curvado ni arrugado.

Introduzca suavemente el papel en la bandeja de papel con la cara de impresión hacia abajo y el extremo superior primero. Compruebe que el papel esté plano en la bandeja.

## IMPORTANTE

e

Tenga cuidado de no empujar el papel demasiado, ya que puede levantarse por la parte posterior de la bandeja y provocar problemas de alimentación de papel.

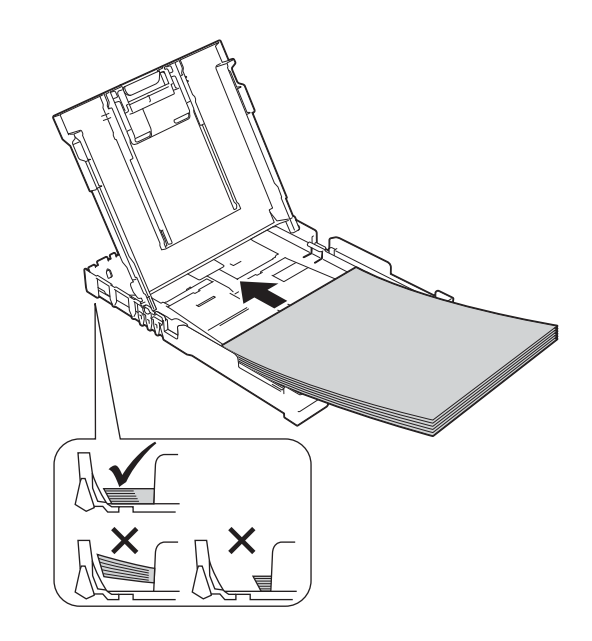

## NOTA

Cuando utilice papel de tamaño Legal, mantenga pulsado el botón de liberación de la guía universal ① mientras desliza la parte delantera de la bandeja de papel.

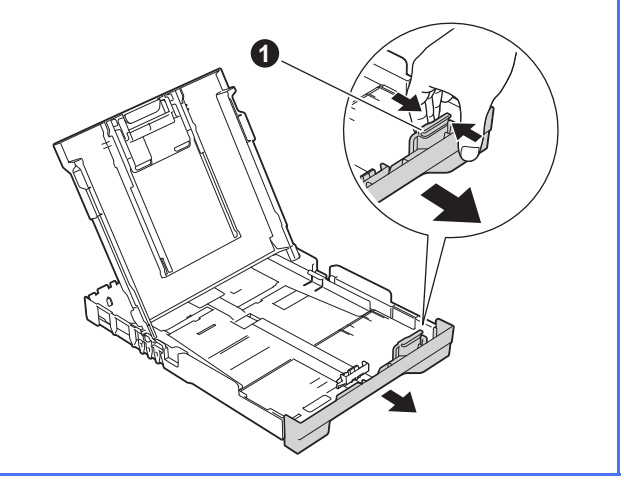

- Ajuste cuidadosamente las guías de ancho del papel con las dos manos. Compruebe que las guías de ancho del papel estén tocando los extremos del papel.
- G Cierre la cubierta de la bandeja de salida del papel.
- *Lentamente,* introduzca la bandeja de papel por completo en el equipo.
- Sin mover la bandeja de papel de su sitio, extraiga el soporte del papel hasta que haga clic y, a continuación, despliegue la lengüeta de soporte del papel.

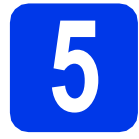

# Comprobación de la calidad de impresión

Cuando el proceso de preparación haya finalizado, la pantalla LCD mostrará este mensaje.

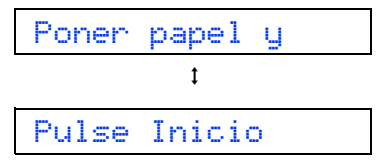

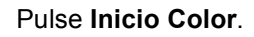

- Compruebe la calidad de los cuatro bloques de color en la hoja (negro/amarillo/cian/magenta).
- Si todas las líneas están claras y visibles, pulse
   ▲ (Sí) para finalizar la comprobación de la calidad y vaya al paso siguiente.

Si observa que faltan líneas cortas, pulse ▼ (No) y siga los pasos que se indican en la pantalla LCD.

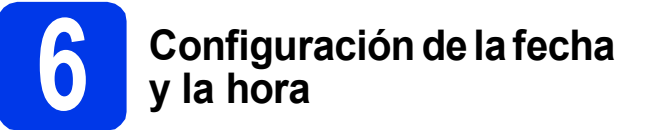

Configurar la fecha y la hora permite al equipo limpiar el cabezal de impresión de forma periódica y mantener una calidad de impresión óptima.

Cuando la pantalla LCD muestre este mensaje, pulse **OK**.

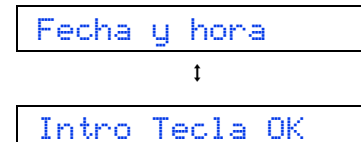

- Pulse ▲ o ▼ para introducir los dos últimos dígitos del año correspondiente y, a continuación, pulse OK.
- C Pulse ▲ o ▼ para introducir los dos dígitos del mes correspondiente y, a continuación, pulse OK.
- C Pulse ▲ o ▼ para introducir los dos dígitos del día correspondiente y, a continuación, pulse OK.
- Ce Dependiendo de su país: Pulse ▲ o ♥ para seleccionar Reloj 12 h o Reloj 24 h y, a continuación, pulse OK.
- Pulse ▲ o ▼ para introducir los dos dígitos de la hora correspondiente y, a continuación, pulse OK.
- 9 Pulse ▲ o ▼ para introducir los dos dígitos del minuto correspondiente y, a continuación, pulse OK.
  - Solo para Reloj 12 h:

Pulse ▲ o ▼ para seleccionar AM o PM y, a continuación, pulse OK.

## NOTA

Puede cambiar la fecha, la hora o tipo de reloj (12h o 24h) en cualquier momento. Para obtener más información, consulte *Ajuste de la fecha y hora* en la *Guía básica del usuario*.

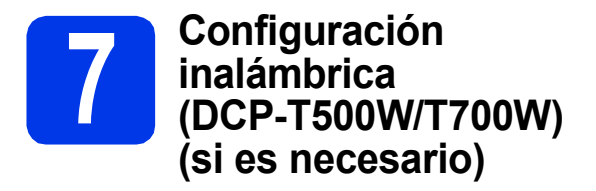

El mensaje ¿Config. Wi-Fi? aparece en la pantalla LCD.

Para configurar la red inalámbrica con un dispositivo móvil, vaya a **a**.

Para usuarios de Windows<sup>®</sup> y Macintosh, vaya a  $\mathbf{b}$ .

- Pulse ▲ para seleccionar Sí.
   Vaya al paso 10 de la página 13 para continuar con la configuración inalámbrica.
- Pulse ▼ para seleccionar No. Las instrucciones de configuración inalámbrica para usuarios de Windows<sup>®</sup> y Macintosh vienen incluidas más adelante, a partir de la página 13.

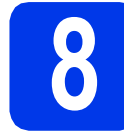

# Selección del idioma (si es necesario)

\* Dependiendo de su país

## Pulse Menú.

- Pulse ▲ o ▼ para seleccionar 0.Conf. inicial. Pulse OK.
- C Pulse ▲ o ▼ para seleccionar 0.Sel. lenguaje. Pulse OK.
- C Pulse ▲ o ▼ para seleccionar el idioma. Pulse OK.
- e Pulse **Detener/Salir**.

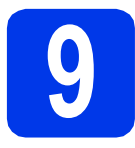

## Selección del tipo de conexión

Estas instrucciones de instalación son para Windows<sup>®</sup> XP Home, XP Professional, XP Professional x64 Edition, Windows Vista<sup>®</sup>, Windows<sup>®</sup> 7, Windows<sup>®</sup> 8, Windows<sup>®</sup> 8.1 y Mac OS X v10.7.5, 10.8.x, 10.9.x.

## NOTA

Si la computadora no dispone de unidad de CD-ROM, si el CD-ROM suministrado no contiene los controladores para su sistema operativo o si desea descargar manuales y utilidades, visite la página de su modelo en la dirección <u>http://support.brother.com</u>. Algunas aplicaciones de software incluidas en el CD-ROM podrían no estar disponibles para descargar.

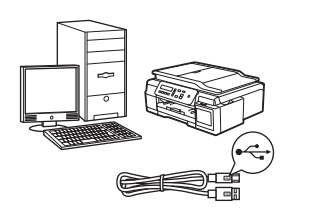

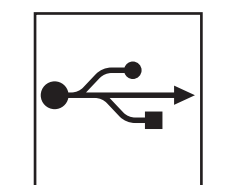

## Si dispone de un cable de interfaz USB

Windows<sup>®</sup>, vaya a la página 8 Macintosh, vaya a la página 11 Windows<sup>®</sup> Macintosh USB

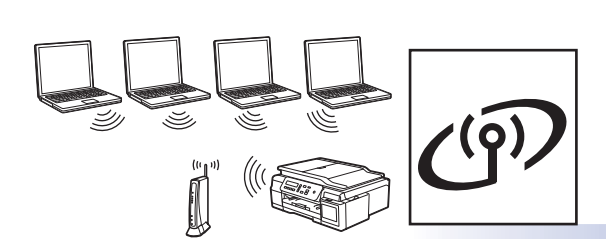

## Si dispone de una red inalámbrica (DCP-T500W/T700W)

. Windows<sup>®</sup> y Macintosh, vaya a la página 13

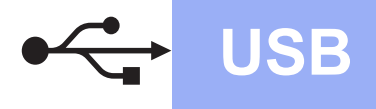

Windows®

## Para usuarios de interfaz USB en Windows<sup>®</sup>

(Windows<sup>®</sup> XP Home/XP Professional/Windows Vista<sup>®</sup>/Windows<sup>®</sup> 7/Windows<sup>®</sup> 8/Windows<sup>®</sup> 8.1)

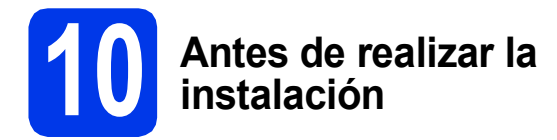

Asegúrese de que el equipo esté conectado a una toma de corriente y de que el equipo esté encendido. Debe iniciar sesión con derechos de administrador.

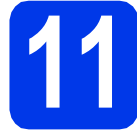

## Instalación de MFL-Pro Suite

Introduzca el CD-ROM en la unidad de CD-ROM. Si aparece la pantalla del nombre del modelo, seleccione el equipo. Si aparece la pantalla del idioma, haga clic en el idioma de su preferencia.

## NOTA

Si la pantalla de Brother no aparece automáticamente, vaya a **Equipo (Mi PC)**. (Para Windows<sup>®</sup> 8: haga clic en el icono

(Explorador de archivos) de la barra de tareas y, a continuación, vaya a Equipo).

Haga doble clic en el icono del CD-ROM y, a continuación, haga doble clic en **start.exe**.

Haga clic en Instalación MFL-Pro Suite y haga clic en Sí si acepta los acuerdos de licencia.

C DCP-T500W/T700W:

Seleccione **Conexión Local (cable USB)** y, a continuación, haga clic en **Siguiente**.

## DCP-T300:

Seleccione **Standard** y, a continuación, haga clic en **Siguiente**.

d

Siga las instrucciones que aparecen en la pantalla hasta que aparezca la pantalla **Enchufe el cable USB**.

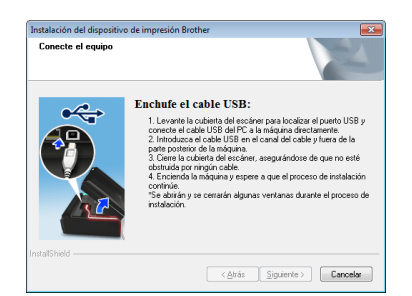

Conexión del cable USB

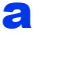

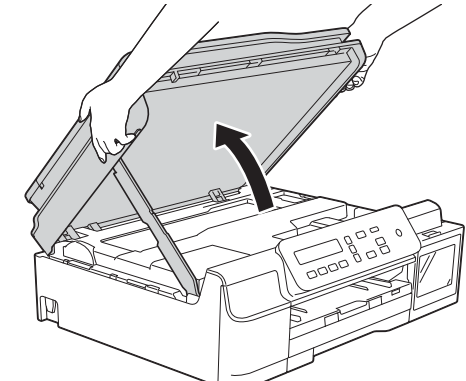

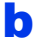

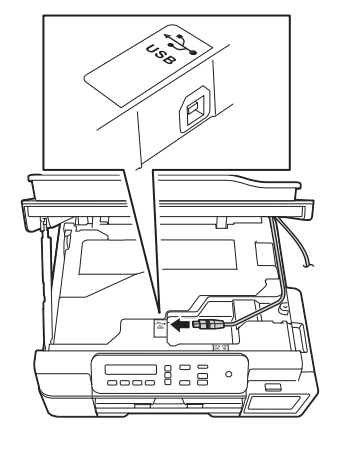

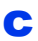

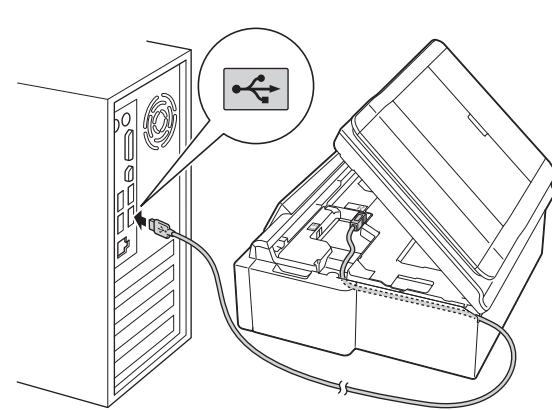

## IMPORTANTE

Compruebe que el cable no obstaculice el cierre de la cubierta, ya que podría provocar un error.

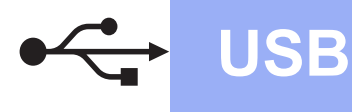

d

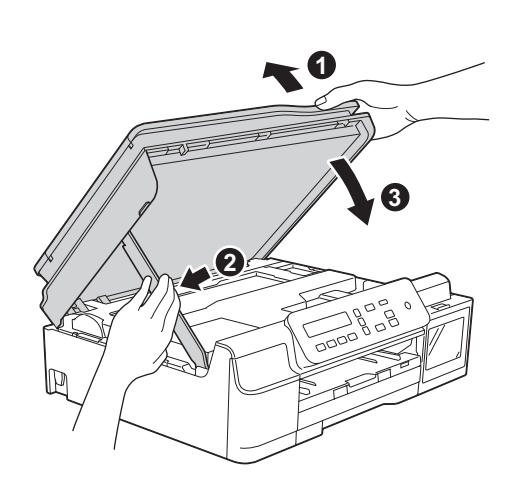

## AVISO

Tenga cuidado de no lastimarse los dedos cuando cierre la cubierta del escáner.

- La instalación continuará automáticamente. Las pantallas de instalación aparecen una tras otra.
- Si aparece la pantalla Consejos sobre protección del medio ambiente para los equipos de imágenes, haga clic en Siguiente.
- **9** Cuando aparezca la pantalla **Registro en línea**, siga las instrucciones que aparecen en la pantalla. Haga clic en **Siguiente**.
- Si no desea configurar el equipo como la impresora predeterminada, desactive la casilla de verificación Establecer como impresora predeterminada y, a continuación, haga clic en Siguiente.
- Cuando aparezca la ventana **Instalación completada**, confirme la configuración y, a continuación, haga clic en **Siguiente**.

# Finalización y reinicio

 Haga clic en Finalizar para reiniciar la computadora.
 Tras reiniciar la computadora, deberá iniciar sesión con derechos de administrador.

## NOTA

Si aparece un mensaje de error durante la

instalación del software, haga doble clic en **R** (**Brother Utilities**) en el escritorio y, a continuación, haga clic en la lista desplegable y seleccione el nombre de su modelo (si no está ya seleccionado). Haga clic en **Herramientas** en la barra de navegación situada a la izquierda y, a continuación, en **Diagnóstico de la Instalación**.

- Aparecerán las siguientes pantallas.
  - Cuando aparezca la pantalla Ajustes de actualización de software, seleccione la configuración de actualización del software que desee y haga clic en Aceptar.
  - Cuando aparezca la pantalla Programa de investigación y asistencia para productos Brother, seleccione su preferencia y siga las instrucciones que aparecen en la pantalla.

## ΝΟΤΑ

- Se requiere acceso a Internet para la actualización del software y para el Programa de investigación y asistencia para productos Brother.
- Cuando instale MFL-Pro Suite, la ayuda de Brother también se instalará automáticamente. La ayuda de Brother le permite acceder a Brother Solutions Center haciendo doble clic
  - en <u> </u>desde la barra de tareas.

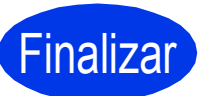

Así concluye el proceso de instalación.

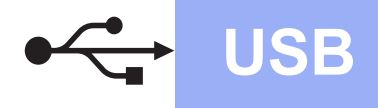

## Para instalar aplicaciones opcionales:

## Vaya a

Página 21

## NOTA

Usuarios de Windows<sup>®</sup> 8: Si los manuales de Brother están en formato PDF, use Adobe<sup>®</sup> Reader<sup>®</sup> para abrirlos. Si Adobe<sup>®</sup> Reader<sup>®</sup> está instalado en la computadora pero no puede abrir los archivos en Adobe<sup>®</sup> Reader<sup>®</sup>, cambie la asociación de los archivos PDF (consulte *Cómo abrir un archivo PDF en Adobe<sup>®</sup> Reader<sup>®</sup>* (*Windows<sup>®</sup> 8*) en la página 23).

## Para usuarios de interfaz USB en Macintosh (Mac OS X v10.7.5, 10.8.x, 10.9.x)

b

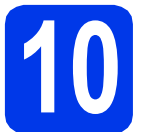

# Antes de realizar la instalación

USB

Asegúrese de que el equipo esté conectado a una toma de corriente y de que el equipo Macintosh esté encendido. Debe iniciar sesión con derechos de administrador.

## NOTA

Los usuarios de Mac OS X de v10.7.0 a 10.7.4, deben actualizarse a Mac OS X v10.7.5 - 10.9.x.

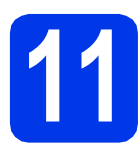

## Conexión del cable USB

## NOTA

- NO conecte el equipo a un puerto USB de un teclado o un hub USB sin alimentación eléctrica.
- Conecte el equipo directamente al Macintosh.

## a

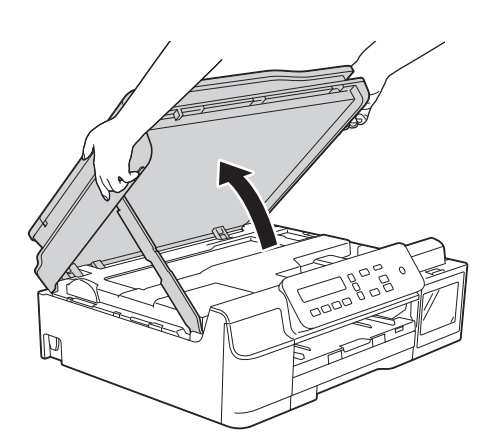

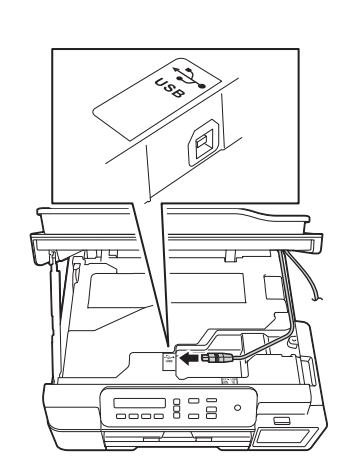

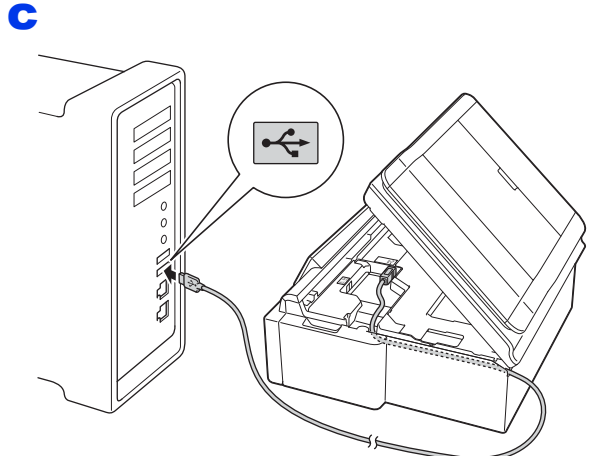

## **IMPORTANTE**

**AVISO** 

d

Compruebe que el cable no obstaculice el cierre de la cubierta, ya que podría provocar un error.

Tenga cuidado de no lastimarse los dedos cuando cierre la cubierta del escáner.

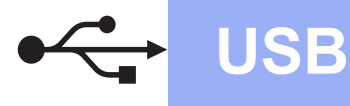

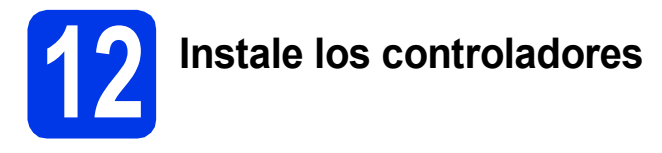

- a Introduzca el CD-ROM en la unidad de CD-ROM.
- b Haga doble clic en el icono de Driver Download (Descarga de controlador). Se requiere acceso a Internet. Siga las instrucciones que aparecerán en la pantalla para continuar con la instalación.

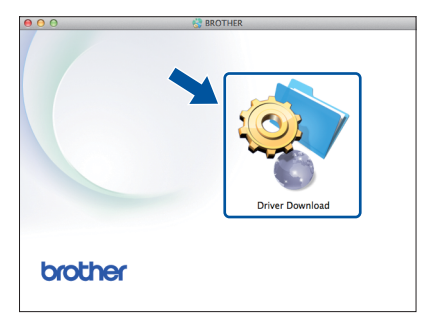

Si no dispone de una unidad de CD-ROM, descargue el software en http://solutions.brother.com/mac.

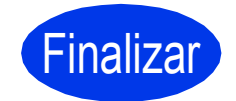

Finalizar Así concluye el proceso de instalación.

## Para usuarios de interfaz de red inalámbrica (DCP-T500W/T700W)

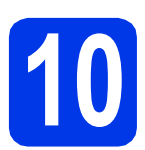

Antes de empezar

## NOTA

Si ha ajustado previamente la configuración inalámbrica del equipo, deberá restablecer la configuración de red antes de poder ajustar de nuevo la configuración inalámbrica.

En el equipo, pulse Menú.

Pulse ▲ o ▼ para seleccionar 3. Red. Pulse OK.

Pulse ▲ o V para seleccionar 0.Restaurar red. Pulse OK.

Pulse ▲ dos veces para aceptar el cambio.

## NOTA

Para configurar su equipo en modo ad-hoc (conectado a una computadora con función inalámbrica sin un enrutador o punto de acceso), consulte las instrucciones de la *Guía del usuario de software y en red*. Para descargar la *Guía del usuario de software y en red*, acceda a <u>http://solutions.brother.com/manuals</u> y vaya a la página del manual de su modelo.

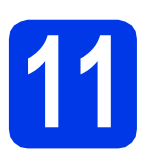

## Selección del método de configuración inalámbrica

Las instrucciones siguientes ofrecerán tres métodos para configurar el equipo Brother en una red inalámbrica. Si ha comenzado la configuración inalámbrica desde el paso **7** de la página 6, vaya al método **b** o **c**. En los demás casos, elija el método que prefiera para su entorno.

El método **a** es el modo de conexión que se recomienda (Windows<sup>®</sup> o Macintosh).

## Configuración con el CD-ROM (Windows<sup>®</sup> y Macintosh)

- Con este método, le recomendamos que utilice una computadora conectada de forma inalámbrica a la red.
- Es posible que sea necesario un cable USB en ciertos casos.

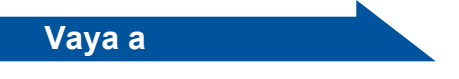

## página 15

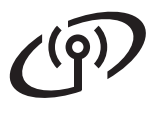

b

## Configuración manual desde el panel de control mediante el Asistente de configuración (Windows<sup>®</sup>, Macintosh y dispositivos móviles)

Si el punto de acceso/enrutador inalámbrico no es compatible con WPS (Wi-Fi Protected Setup™) o AOSS™, **anote la configuración de red inalámbrica** del punto de acceso inalámbrico/enrutador en el área siguiente.

Si necesita ayuda durante la configuración y desea ponerse en contacto con el Servicio de atención al cliente de Brother, asegúrese de que sabe cuál es el SSID (nombre de la red) y la clave de red. No podremos ayudarle a localizar esta información.

| Elemento                | Apunte la configuración actual de la red inalámbrica |
|-------------------------|------------------------------------------------------|
| SSID (nombre de la red) |                                                      |
| Clave de red*           |                                                      |

\* La clave de red también se conoce como contraseña, clave de seguridad o clave de cifrado.

## NOTA

Si desconoce esta información (SSID y clave de red), no podrá continuar con la configuración inalámbrica.

## ¿Cómo puedo encontrar esta información?

1) Consulte la documentación proporcionada con el punto de acceso/enrutador inalámbrico.

- 2) El SSID inicial podría ser el nombre del fabricante o el nombre del modelo.
- 3) Si no conoce la información de seguridad, consulte al fabricante del enrutador, al administrador de su sistema o a su proveedor de Internet.

página 16

Vaya a

# Configuración directa mediante WPS o AOSS™ (Windows<sup>®</sup>, Macintosh y dispositivos móviles) Siga este método si el punto de acceso/enrutador inalámbrico es compatible con la configuración inalámbrica automática (directa) (WPS o AOSS™).

# Para usuarios de red inalámbrica

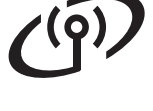

## Configuración con el CD-ROM (Windows<sup>®</sup> y Macintosh)

## Para usuarios de Macintosh:

Descargue el software más reciente en <u>http://solutions.brother.com/mac</u>. Haga doble clic en Start Here OSX. Seleccione la conexión a la red inalámbrica y siga las instrucciones del asistente de configuración del dispositivo inalámbrico en la pantalla de la computadora.

Para usuarios de Windows<sup>®</sup>:

Introduzca el CD-ROM en la unidad de CD-ROM. Si aparece la pantalla del nombre del modelo, seleccione el equipo. Si aparece la pantalla del idioma, haga clic en el idioma de su preferencia.

## NOTA

Si la pantalla de Brother no aparece automáticamente, vaya a **Equipo (Mi PC)**. (Para Windows<sup>®</sup> 8: haga clic en el icono

 (**Explorador de archivos**) de la barra de

tareas y, a continuación, vaya a **Equipo**).

Haga doble clic en el icono del CD-ROM y, a continuación, haga doble clic en **start.exe**.

- Haga clic en Instalación MFL-Pro Suite y haga clic en Sí si acepta los acuerdos de licencia.
- C Seleccione Conexión a la red inalámbrica y, a continuación, haga clic en Siguiente.
- C Cuando aparezca la pantalla Se ha detectado un firewall/antivirus, seleccione Cambie la configuración de puertos del cortafuegos para permitir la conexión en red y continúe con la instalación. (Recomendado) y, a continuación, haga clic en Siguiente.

Si no está utilizando el Firewall de Windows<sup>®</sup>, consulte las instrucciones proporcionadas con el software cortafuegos para obtener información sobre cómo agregar los siguientes puertos de red.

- Para el escaneado en red, agregue el puerto UDP 54925.
- Si sigue teniendo problemas con la conexión en red, agregue los puertos UDP 137 y 161.
- Siga las instrucciones que aparecen en la pantalla para configurar el equipo Brother.

El equipo intentará conectarse a la red inalámbrica. Puede tardar unos minutos.

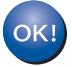

Así concluye la configuración de la red inalámbrica.

Para instalar MFL-Pro Suite

Para usuarios de Windows<sup>®</sup>:

Vaya a

Paso 14-e de la página 18

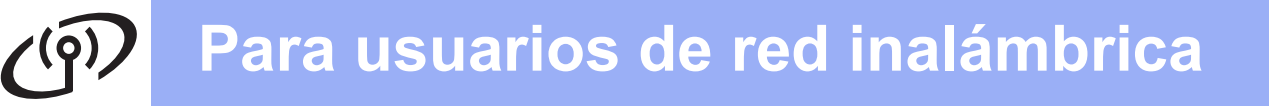

## Configuración manual desde el panel de control mediante el Asistente de configuración (Windows<sup>®</sup>, Macintosh y dispositivos móviles)

- Si ha comenzado la configuración inalámbrica desde el paso 7 de la página 6, pulse ▲ o ▼ para seleccionar 1. Conf.Asistente y pulse OK y, a continuación, vaya a c. Para todos los demás usuarios, vaya a b.
- En el equipo, pulse Menú. Pulse ▲ o ▼ para seleccionar 3.Red. Pulse OK. Pulse ▲ o ▼ para seleccionar 3.Conf.Asistente. Pulse OK.
- Cuando aparezca ¿Activar WLAN?, pulse ▲ (S1) para aceptar.
   Se iniciará el asistente de configuración inalámbrica.
   Para cancelar, pulse Detener/Salir.
- El equipo buscará los SSID disponibles. Tardará unos segundos en visualizar una lista de SSID disponibles. Si se muestra una lista de SSID, pulse ▲ o ▼ para seleccionar el SSID que anotó en el paso **11-b** de la página 14. Pulse **OK**.

Si el equipo le solicita que introduzca una clave de red, vaya a **e**. De lo contrario, vaya a **f**.

## ΝΟΤΑ

- Si la lista está vacía, compruebe que el punto de acceso/enrutador inalámbrico está encendido y está difundiendo los SSID. Acerque el equipo al punto de acceso/enrutador inalámbrico y comience de nuevo desde b.
- Si el punto de acceso está configurado para que no difunda los SSID, tendrá que agregar el nombre de SSID manualmente. Para obtener más información, consulte la *Guía del usuario de software y en red*.
- E Introduzca la clave de red anotada en el paso 11-b de la página 14 con las teclas ▲, ▼ para seleccionar cada letra o número.

Utilice la tecla **Ampliar/Reducir** o **Número copias** para mover el cursor a la izquierda o a la derecha.

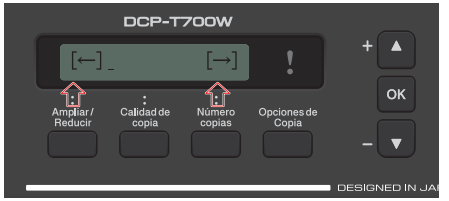

Por ejemplo, para introducir la letra a, pulse la tecla ▲ una vez. Para introducir el número 3, mantenga pulsada la tecla ▲ hasta que aparezca.

## NOTA

Las letras aparecen en este orden: minúsculas, mayúsculas, números y, continuación, caracteres especiales.

(Para obtener más información, consulte *Introducción de texto para la configuración inalámbrica* en la página 22).

Pulse **OK** cuando haya introducido todos los caracteres y, a continuación, pulse ▲ (Sí) para aplicar la configuración.

f

El equipo intentará conectarse a la red inalámbrica. Puede tardar unos minutos.

Cuando aparezca Pulse OK en la pantalla LCD, pulse **OK**.

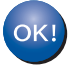

Así concluye la configuración de la red inalámbrica.

## ΝΟΤΑ

Para usuarios de dispositivos móviles:

- Conecte el dispositivo móvil al punto de acceso/enrutador inalámbrico mediante una conexión Wi-Fi<sup>®</sup>.
- Descargue e instale Brother iPrint&Scan (teléfonos Android™/iOS/Windows<sup>®</sup>) desde el sitio de descargas de aplicaciones del dispositivo móvil.
- Para descargar la Guía del usuario de la aplicación que esté utilizando (Brother iPrint&Scan), visite Brother Solutions Center en <u>http://support.brother.com</u> y haga clic en Manuales en la página correspondiente a su modelo.

Para instalar MFL-Pro Suite, continúe a partir del paso **13**.

Para usuarios de Windows<sup>®</sup>:

Vaya a

Página 18

## Para usuarios de Macintosh:

Vaya a

Página 20

# Para usuarios de red inalámbrica

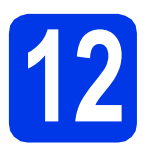

## Configuración directa mediante WPS o AOSS™

(Windows<sup>®</sup>, Macintosh y dispositivos móviles)

Confirme que el punto de acceso/enrutador inalámbrico tiene el símbolo de WPS o AOSS™ tal y como se muestra a continuación.

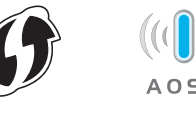

Coloque el equipo Brother dentro del ámbito de acción de un punto de acceso/enrutador de WPS o AOSS™. El intervalo puede variar en función del entorno. Consulte las instrucciones suministradas con el enrutador/punto de acceso.

Si ha comenzado la configuración inalámbrica desde el paso 7 de la página 6, pulse ▲ o ▼ para seleccionar 3. WPS/AOSS y pulse OK y, a continuación, vaya a d. Para todos los demás usuarios, vaya a c.

- En el equipo, pulse Menú.
   Pulse ▲ o ♥ para seleccionar 3.Red.
   Pulse OK.
   Pulse ▲ o ♥ para seleccionar 4.WPS/AOSS.
   Pulse OK.
- Cuando aparezca ¿Activar WLAN?, pulse A (Sí) para aceptar.
   Se iniciará el asistente de configuración inalámbrica.

## NOTA

Si el punto de acceso/enrutador inalámbrico es compatible con WPS y desea configurar el equipo con el método PIN (número de identificación personal), consulte la *Guía del usuario de software y en red*.

Pulse el botón WPS o AOSS™ del punto de acceso/enrutador inalámbrico (para obtener más información, consulte las instrucciones proporcionadas con el punto de acceso/enrutador inalámbrico).

Esta función detectará automáticamente el modo (WPS o AOSS™) que utiliza el punto de acceso/enrutador inalámbrico para configurar el equipo.

Cuando aparezca Pulse OK en la pantalla LCD, pulse **OK**.

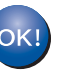

Así concluye la configuración de la red inalámbrica.

## NOTA

Para usuarios de dispositivos móviles:

- Conecte el dispositivo móvil al punto de acceso/enrutador inalámbrico mediante una conexión Wi-Fi.
- Descargue e instale Brother iPrint&Scan (teléfonos Android™/iOS/Windows<sup>®</sup>) desde el sitio de descargas de aplicaciones del dispositivo móvil.
- Para descargar la Guía del usuario de la aplicación que esté utilizando (Brother iPrint&Scan), visite Brother Solutions Center en <u>http://support.brother.com</u> y haga clic en Manuales en la página correspondiente a su modelo.

# Para instalar MFL-Pro Suite, continúe a partir del paso **13**.

## Para usuarios de Windows<sup>®</sup>:

## Vaya a

Página 18

## Para usuarios de Macintosh:

Vaya a

Página 20

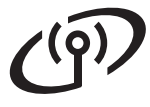

## Instalación de los controladores y el software

(Windows<sup>®</sup> XP Home/XP Professional/Windows Vista<sup>®</sup>/Windows<sup>®</sup> 7/Windows<sup>®</sup> 8/Windows<sup>®</sup> 8.1)

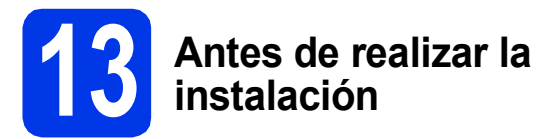

Asegúrese de que el equipo esté conectado a una toma de corriente y de que el equipo esté encendido. Debe iniciar sesión con derechos de administrador.

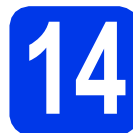

## Instalación de MFL-Pro Suite

Introduzca el CD-ROM en la unidad de CD-ROM. Si aparece la pantalla del nombre del modelo, seleccione el equipo. Si aparece la pantalla del idioma, haga clic en el idioma de su preferencia.

## NOTA

Si la pantalla de Brother no aparece automáticamente, vaya a **Equipo** (**Mi PC**). (Para Windows<sup>®</sup> 8: haga clic en el icono

(Explorador de archivos) de la barra de tareas y, a continuación, vaya a Equipo).

Haga doble clic en el icono del CD-ROM y, a continuación, haga doble clic en **start.exe**.

- Haga clic en Instalación MFL-Pro Suite y haga clic en Sí si acepta los acuerdos de licencia.
- C Seleccione Conexión a la red inalámbrica y, a continuación, haga clic en Siguiente.
- C Cuando aparezca la pantalla Se ha detectado un firewall/antivirus, seleccione Cambie la configuración de puertos del cortafuegos para permitir la conexión en red y continúe con la instalación. (Recomendado) y, a continuación, haga clic en Siguiente.

Si no está utilizando el Firewall de Windows<sup>®</sup>, consulte las instrucciones proporcionadas con el software cortafuegos para obtener información sobre cómo agregar los siguientes puertos de red.

- Para el escaneado en red, agregue el puerto UDP 54925.
- Si sigue teniendo problemas con la conexión en red, agregue los puertos UDP 137 y 161.

Seleccione el equipo en la lista y, a continuación, haga clic en **Siguiente**.

## NOTA

ī

- Si no logra encontrar el equipo en la red, confirme la configuración siguiendo las instrucciones que aparecen en la pantalla. Si se produce este error, vaya al paso **11-b** de la página 14 y configure de nuevo la conexión inalámbrica.
- Si está utilizando WEP y en la pantalla LCD se muestra Conectada pero no se consigue encontrar el equipo en la red, compruebe que haya especificado la clave WEP correctamente. La clave WEP distingue entre mayúsculas y minúsculas.
- La instalación de los controladores de Brother se iniciará automáticamente. Las pantallas de instalación aparecen una tras otra.
- Si aparece la pantalla Consejos sobre protección del medio ambiente para los equipos de imágenes, haga clic en Siguiente.
- Cuando aparezca la pantalla Registro en línea, siga las instrucciones que aparecen en la pantalla. Haga clic en Siguiente.
  - Si no desea configurar el equipo como la impresora predeterminada, desactive la casilla de verificación **Establecer como impresora predeterminada** y, a continuación, haga clic en **Siguiente**.
  - Cuando aparezca la ventana **Instalación completada**, confirme la configuración y, a continuación, haga clic en **Siguiente**.

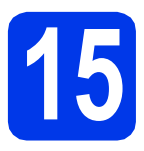

# Finalización y reinicio

Haga clic en Finalizar para reiniciar la computadora. Tras reiniciar la computadora, deberá iniciar sesión con derechos de administrador.

## ΝΟΤΑ

Si aparece un mensaje de error durante la

instalación del software, haga doble clic en **R** (**Brother Utilities**) en el escritorio y, a continuación, haga clic en la lista desplegable y seleccione el nombre de su modelo (si no está ya seleccionado). Haga clic en **Herramientas** en la barra de navegación situada a la izquierda y, a continuación, en **Diagnóstico de la Instalación**.

b

Aparecerán las siguientes pantallas.

- Cuando aparezca la pantalla **Ajustes de** actualización de software, seleccione la configuración de actualización del software que desee y haga clic en **Aceptar**.
- Cuando aparezca la pantalla Programa de investigación y asistencia para productos Brother, seleccione su preferencia y siga las instrucciones que aparecen en la pantalla.

## ΝΟΤΑ

- Se requiere acceso a Internet para la actualización del software y para el Programa de investigación y asistencia para productos Brother.
- Cuando instale MFL-Pro Suite, la ayuda de Brother también se instalará automáticamente. La ayuda de Brother le permite acceder a Brother Solutions Center haciendo doble clic
  - en <u> </u>desde la barra de tareas.

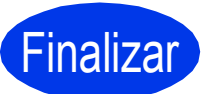

Así concluye el proceso de instalación.

## Para instalar aplicaciones opcionales:

Vaya a

Página 21

## NOTA

Usuarios de Windows<sup>®</sup> 8: Si los manuales de Brother están en formato PDF, use Adobe<sup>®</sup> Reader<sup>®</sup> para abrirlos. Si Adobe<sup>®</sup> Reader<sup>®</sup> está instalado en la computadora, pero no puede abrir los archivos en Adobe<sup>®</sup> Reader<sup>®</sup>, cambie la asociación de los archivos PDF (consulte *Cómo abrir un archivo PDF en Adobe<sup>®</sup> Reader<sup>®</sup> (Windows<sup>®</sup> 8)* en la página 23).

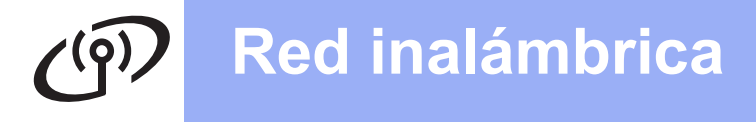

## Instalación de los controladores y el software (Mac OS X v10.7.5, 10.8.x, 10.9.x)

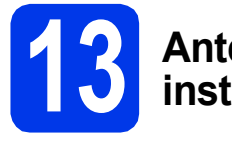

# Antes de realizar la instalación

Asegúrese de que el equipo esté conectado a una toma de corriente y de que el equipo Macintosh esté encendido. Debe iniciar sesión con derechos de administrador.

## NOTA

Los usuarios de Mac OS X de v10.7.0 a 10.7.4, deben actualizarse a Mac OS X v10.7.5 - 10.9.x.

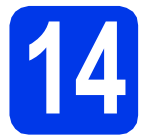

# Instale los controladores

- Introduzca el CD-ROM en la unidad de CD-ROM.
- Haga doble clic en el icono de Driver
   Download (Descarga de controlador).
   Siga las instrucciones que aparecerán en la pantalla para continuar con la instalación.
   Es posible que sea necesario utilizar un cable USB en ciertos casos.

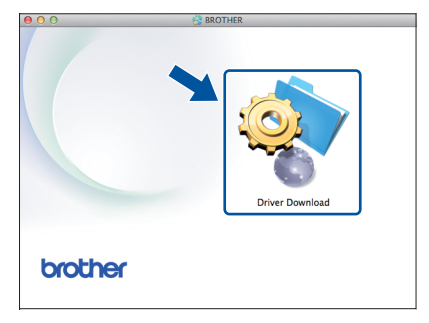

Si no dispone de una unidad de CD-ROM, descargue el software en http://solutions.brother.com/mac.

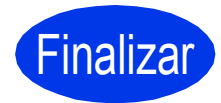

Así concluye el proceso de instalación.

Instalar aplicaciones opcionales

# Windows<sup>®</sup>

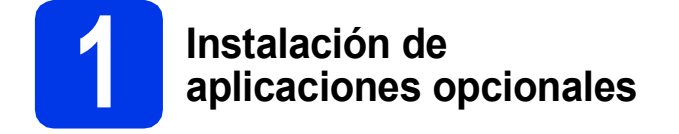

Puede instalar las siguientes aplicaciones.

# BookScan&Whiteboard Suite desarrollado por Reallusion, Inc

## Homepage Print 2\* desarrollado por CORPUS

 \* Esta aplicación es compatible con Microsoft<sup>®</sup> Internet Explorer<sup>®</sup> 7.0/8.0 y Firefox<sup>®</sup> 3.

## NOTA

- El equipo debe estar activado y conectado a la computadora.
- Algunas aplicaciones requieren acceso a Internet.
- Asegúrese de haber iniciado sesión con derechos de administrador.
- Estas aplicaciones no están disponibles para Windows Server<sup>®</sup> series 2003/2008/2012.
- Abra el menú superior de nuevo expulsando y volviendo a introducir el CD-ROM o haciendo doble clic en el programa start.exe en la carpeta raíz y, a continuación, elija su equipo. Si aparece la pantalla del idioma, haga clic en el idioma de su preferencia.
- De este modo, aparecerá el **Menú superior** del CD-ROM. Haga clic en **Más aplicaciones**.
- C Haga clic en el botón correspondiente a la aplicación que desea instalar.
- C Cuando la instalación se haya completado, haga clic en el botón de la siguiente aplicación que desea instalar.

Para salir, haga clic en Salir.

## NOTA

Para iniciar **BookScan&Whiteboard Suite**, haga doble clic en el icono del acceso directo del escritorio.

Para iniciar Homepage Print 2, haga clic en

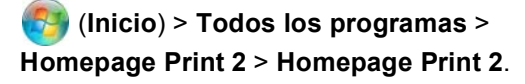

Windows<sup>®</sup> 8: mueva el ratón hacia la esquina inferior derecha del escritorio. Cuando aparezca la barra del menú, haga clic en **Inicio** > **Homepage Print 2**.

Windows<sup>®</sup> 8.1: Desplace el cursor del ratón hasta la esquina inferior izquierda de la pantalla **Inicio** 

y haga clic en 💽 . Cuando aparezca la pantalla **Aplicaciones**, haga clic en **Homepage Print 2**.

# Para usuarios de red

# Restauración de la configuración de red a los valores predeterminados de fábrica

Para restaurar toda la configuración de red del servidor interno de impresora y escáner a los valores predeterminados de fábrica, realice los pasos siguientes:

а Asegúrese de que el equipo esté inactivo. b Pulse Menú. С Pulse ▲ o V para seleccionar 3. Red. Pulse OK. d Pulse ▲ o V para seleccionar 0. Restaurar red. Pulse OK. e Pulse ▲ para seleccionar Reconf. f Pulse ▲ para seleccionar Sí. g El equipo se reiniciará y la restauración habrá concluido.

## Introducción de texto para la configuración inalámbrica

Pulse ▲ o ▼ repetidamente para seleccionar un carácter de la siguiente lista: abcdefghijklmnopqrstuvwxyzABCDEFGHIJKLMNOPQRSTUVWXYZ0123456789 (espacio)!"#\$%&'()\*+,-./:;<=>?@[\]^\_`{|}~ Pulse **Ampliar/Reducir** o **Número copias** para mover el cursor a la izquierda o a la derecha.

## NOTA

## Realización de correcciones

Si se ha equivocado al introducir una letra y desea modificarla, pulse **Ampliar/Reducir** o **Número copias** para mover el cursor y situarlo debajo del carácter incorrecto. Utilice ▲ y ▼ para cambiar a la letra correcta y, a continuación, pulse **Número copias** repetidamente para mover el cursor hasta el final del texto. Si pulsa **Detener/Salir**, se borrarán todas las letras que estén encima y a la derecha del cursor.

# Otra información

# Cómo abrir un archivo PDF en Adobe<sup>®</sup> Reader<sup>®</sup> (Windows<sup>®</sup> 8)

- Mueva el ratón hacia la esquina inferior derecha del escritorio. Cuando aparezca la barra de menú, haga clic en Configuración y, a continuación, haga clic en Panel de control.
- Haga clic en Programas, haga clic en Programas predeterminados y, a continuación, haga clic en Asociar un tipo de archivo o protocolo con un programa.
- C Seleccione .pdf y, a continuación, haga clic en el botón Cambiar programa...
- C Haga clic en Adobe Reader. El icono que está al lado de .pdf cambia al icono 'Adobe Reader'.

Así concluye la configuración de Adobe<sup>®</sup> Reader<sup>®</sup> como la aplicación predeterminada para leer archivos .pdf a no ser que vuelva a cambiar la asociación para este tipo de archivos.

## **Brother CreativeCenter**

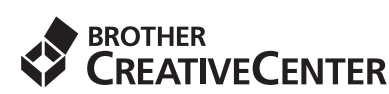

Fuente de inspiración. Si está utilizando Windows®,

haga doble clic en el icono 款 de Brother

CreativeCenter del escritorio para acceder a nuestro sitio web GRATUITO, donde puede consultar muchas ideas y recursos útiles tanto para el uso personal como el profesional.

Los usuarios de Mac pueden acceder a Brother CreativeCenter desde http://www.brother.com/creativecenter.

## Marcas comerciales

Microsoft, Windows, Windows Vista, Windows Server e Internet Explorer son marcas comerciales o marcas comerciales registradas de Microsoft Corporation en Estados Unidos y/u otros países.

Apple, Macintosh, Mac OS y OS X son marcas comerciales de Apple Inc., registradas en Estados Unidos y otros países.

Adobe y Reader son marcas comerciales registradas o marcas comerciales de Adobe Systems Incorporated en Estados Unidos y/u otros países.

AOSS es una marca comercial de Buffalo Inc.

Wi-Fi y Wi-Fi Protected Access son marcas comerciales registradas de Wi-Fi Alliance.

WPA, WPA2, Wi-Fi Protected Setup y el logotipo de Wi-Fi Protected Setup son marcas comerciales de Wi-Fi Alliance.

Android es una marca comercial de Google Inc. El uso de esta marca comercial está sujeto a Autorizaciones de Google.

Firefox es una marca comercial registrada de Mozilla Foundation.

Todas las empresas cuyos programas de software se mencionan en el presente manual disponen de un acuerdo de licencia de software específico para sus programas patentados.

## Cualquier nombre comercial y nombre de producto de las compañías que aparecen en los productos de Brother, documentos relacionados y otros materiales, son marcas comerciales o marcas comerciales registradas de las respectivas compañías.

### Compilación y publicación

Este manual se ha compilado y publicado bajo la supervisión de Brother Industries, Ltd. y cubre información referente a las descripciones de los productos más recientes y sus especificaciones.

El contenido de este manual y las especificaciones descritas sobre este producto están sujetos a cambios sin previo aviso.

Brother se reserva el derecho a hacer cambios sin previo aviso en cuanto a las especificaciones y los contenidos sobre el material descrito y no se hará responsable de ningún daño que pudiera tener lugar (incluyendo el consecuente) causado por el contenido descrito, incluyendo, pero sin carácter taxativo, a errores tipográficos y otros relacionados con esta publicación.

## Copyright y licencia

©2015 Brother Industries, Ltd. Todos los derechos reservados.

Este producto incluye software desarrollado por los siguientes proveedores:

©1983-1998 PACIFIC SOFTWORKS, INC. TODOS LÕS DERECHOS RESERVADOS.

©2008 Devicescape Software, Inc. Todos los derechos reservados. Este producto incluye el software "KASAGO TCP/IP" desarrollado por ZUKEN ELMIC,Inc.

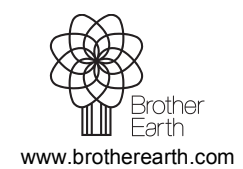

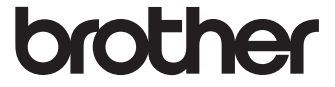